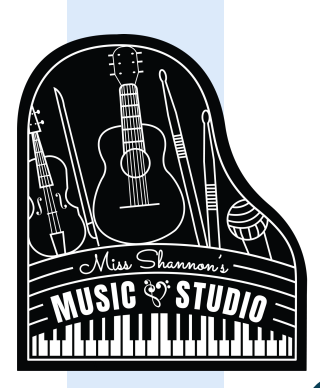

## How to Add a Bank Account + Auto Pay with My Music Staff Part 1

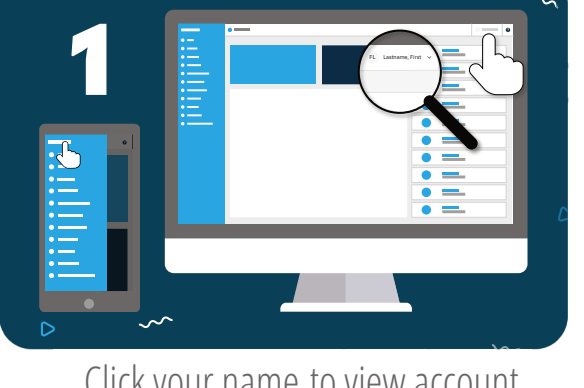

Click your name to view account options.

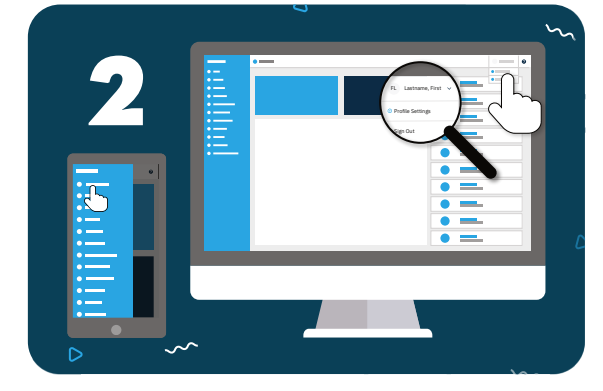

Click **"Profile Settings"** from the dropdown menu.

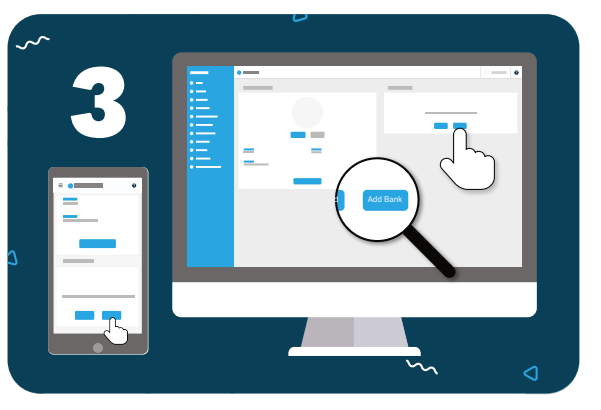

Click the **"Add Bank"** button and enter your bank details in the pop-up.

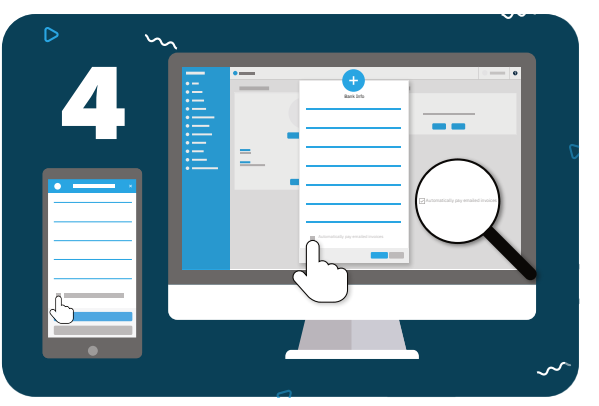

To enable Auto Pay, select **"Automatically pay emailed invoices"**, then **"OK"**.

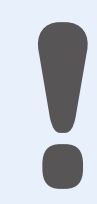

Be on the lookout for two small verification deposits in your bank account (usually less than \$1.00). These may take 1-2 business days to appear.

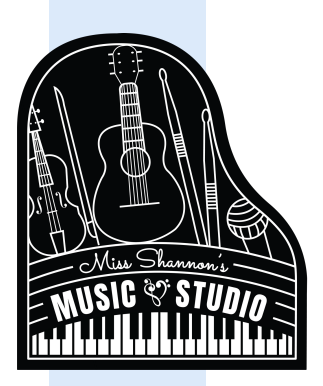

How to Verify a Bank Account with My Music Staff Part 2

My Music Staff

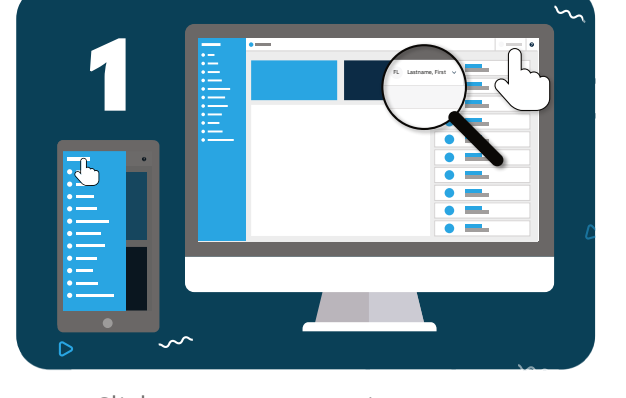

Click your name to view account options.

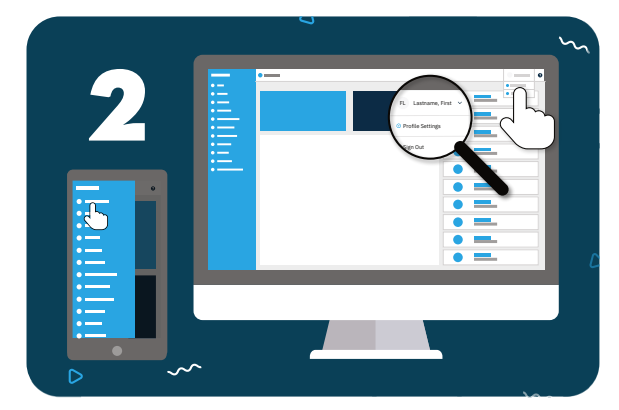

Click **"Profile Settings"** from the dropdown menu.

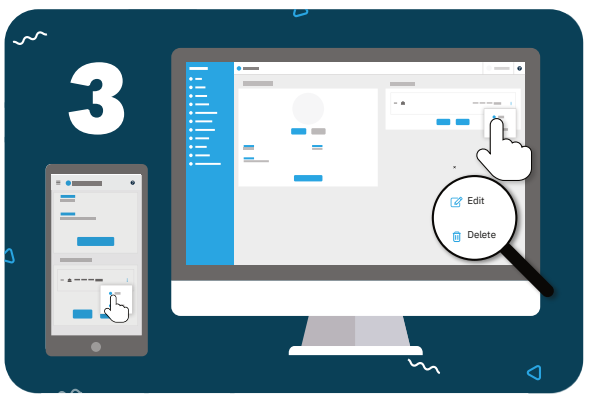

Under stored Payment Options, click the 3 dots to the right of the bank account, then **"Edit".** 

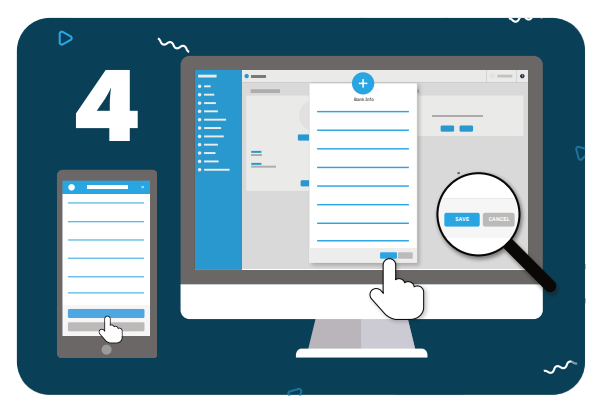

Enter the verification deposits into the fields provided and click **"Save".** 

Have more questions? Contact us at 812-212-6498 or MissShannonsStudio@gmail.com.